## View Shopping Sheet

After logging into E-Services, you can view your Shopping Sheet by Aid Year.

| Steps                                                                           | Illustrations                                                                                                    |
|---------------------------------------------------------------------------------|----------------------------------------------------------------------------------------------------|
| 1. Under the <b>Learner Services</b> section,<br>click on <b>Financial Aid</b>  | <section-header><section-header><section-header><section-header><section-header><section-header><section-header><section-header><section-header><section-header></section-header></section-header></section-header></section-header></section-header></section-header></section-header></section-header></section-header></section-header>                                                                                                    |
| 2. Under the <b>Financial Aid</b> section, click<br><b>View Financial Aid</b> . | University of Houston Car Clear Lake                                                                                                    |
| 3. Select the appropriate Aid Year to the Shopping Sheet.                       | Investige of Houston Clear Lake   Thu, Sep 19, 13 11:03 AM   Favorites Main Menu Financial Aid   Doe, John Image: Clear Lake   Financial Aid Select Aid Year to View   Click the aid year you wish to view Ind Year   Aid Year Institution   Aid Year 2012-14 AID YEAR   2013 UH-Clear Lake 2012-14 AID YEAR   2011 UH-Clear Lake 2012-14 AID YEAR   2011 UH-Clear Lake 2012-14 AID YEAR   2011 UH-Clear Lake 2012-14 AID YEAR   2011 UH-Clear Lake 2011-12 AID YEAR   2011 UH-Clear Lake 2010-11 AID YEAR   2011 UH-Clear Lake 2010-11 AID YEAR   2011 UH-Clear Lake 2010-11 AID YEAR   2011 UH-Clear Lake 2010-11 AID YEAR   2011 UH-Clear Lake 2010-11 AID YEAR   2012 Idid Application. Idid Application. |

|            | PeopleSoft 9.0                   |
|------------|----------------------------------|
| E-SERVICES | University of Houston-Clear Lake |
| L OLINTOLO | Student Center                   |

| 4. Click the Financial Aid Shopping Sheet | University of Houston 🗖 Clear Lake                                                                                                    |        |
|-------------------------------------------|----------------------------------------------------------------------------------------------------|--------|
| link under the Aid Year section.          | Thu, Sep 19, 13 11:26 AM Financial Aid View Financial Aid                                                                                                    |        |
|                                           |                                                                                                    | -6     |
|                                           |                                                                                                    |        |
|                                           | Financial Aid                                                                                                    |        |
|                                           | Award Summary                                                                                                    |        |
|                                           | 2013-14 AID YEAR                                                                                                    |        |
|                                           | Select the term hyperlinks below to see more detailed information.                                                                                                    | _      |
|                                           | Aid Year                                                                                                    |        |
|                                           | Award Description Category Offered Accepted Loan Details                                                                                                    |        |
|                                           | FED DIRECT STAFFORD Loan 10,831.00 Loan Details                                                                                                    |        |
|                                           | Aid Year Totals 10,831.00 10,831.00                                                                                                    |        |
|                                           | Currency used is US Dollar.                                                                                                    |        |
|                                           | Financial Aid Shopping Sheet AP Status                                                                                                    |        |
|                                           | Financial Aid Summary                                                                                                    |        |
|                                           | Terms                                                                                                    |        |
|                                           | Fall 2013 View Scheduled Disbursement Dates                                                                                                    |        |
|                                           | Award Description Category Offered Accepted                                                                                                    |        |
|                                           | UNSUB Loan 10,831.00 10,831.00                                                                                                    |        |
|                                           | Currency used is US Dollar.                                                                                                    |        |
|                                           | Your financial aid award is determined from the information provided in your application.                                                                                                    |        |
|                                           | If there is no financial aid displayed your application may be in progress. Please check<br>back.                                                                                             |        |
|                                           |                                                                                                    |        |
|                                           | Financial Aid Summary ACCEPT/DECLINE AWARDS                                                                                                    |        |
|                                           |                                                                                                    | / 2013 |
| 5. A view of your unique Snopping sneet   | University of Houston-Clear Lake (UHCL)                                                                                                    |        |
| during the Aid Year selected is           | University Doe, John, 1234567<br>of Houston<br>Clear Lake                                                                                                    | bad    |
| displayed.                                | Costs in the 2013-14 AV year                                                                                                    |        |
|                                           | Estimated Cost of Attendance S10.831/yr                                                                                                    |        |
|                                           | Twition and fees \$ 2,851 time undergradue students in 2014                                                                                                    | *      |
|                                           | Housing and meals 4,269                                                                                                    |        |
|                                           | Books and supplies 525                                                                                                    |        |
|                                           | Other education costs 1,763                                                                                                    |        |
|                                           | Current and ackalanthins to new for college                                                                                                    | ď      |
|                                           | Total Grant and Scholarshire (2014) Managementation                                                                                                    |        |
|                                           | Grants from your school                                                                                                    |        |
|                                           | Federal Pell Grant 0 National National                                                                                                    |        |
|                                           | Grants from your state 0                                                                                                    |        |
|                                           | U Stodents at URCL typically<br>borrow 16.500 in Federal                                                                                                    |        |
|                                           | What will you pay for college                                                                                                    |        |
|                                           | Net Costs<br>(Cost of attendance minus total grants and scholarships)<br>(Cost of attendance minus total grants and scholarships)<br>(Cost of attendance minus total grants and scholarships) |        |
|                                           | Options to pay net costs                                                                                                    |        |
|                                           | Work options                                                                                                    |        |
|                                           | Work-Study (Federal, state, or institutional)                                                                                                    |        |
|                                           | and work out your Federal Loan month                                                                                                    | ily    |